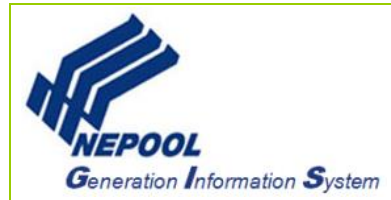

# NEPOOL GIS Certificate Transfers to Another Account Holder User Guide

GIS Certificates can only be transferred after Certificates are issued and during an opened trading period. NEPOOL GIS dates can be found by clicking on the following <u>link</u>.

This User Guide outlines the steps for how to transfer Certificates to another Account Holder in NEPOOL GIS (GIS) and focuses on the following areas:

- View Active Certificates
- Transfer Certificates to Another Account Holder
- Accept Certificate Transfer
- Reject Certificate Transfer
- Withdraw Certificate Transfer

#### A. View Active Certificates

To view Active Certificates available for transfer, User takes the following steps:

- 1. In the Account Dashboard, User locates the Account Status module.
- 2. Under the Account Summary module, User clicks on a hyperlink under Account Activity as pictured below to view Certificate inventory in the specific page of the clicked hyperlink.

| MSS Data & Manual Ger | neration Totals |                  |   |
|-----------------------|-----------------|------------------|---|
| Supply MWh            |                 | Demand MWh       |   |
| Generation            | 0.000           | Load             | 0 |
| Imports               | 0               | Exports          | 0 |
| Account Activity      |                 |                  |   |
| Certificates          |                 | Obligations      |   |
| Transferable          | 154,630         | Transferable     | 0 |
| Reserved              | 0               | Transferred In   | 0 |
| On Bulletin Board     | 0               | Transferred Out  | 0 |
| Banked                | 140             |                  |   |
| In Subaccounts        | 0               | In Subaccounts   | 0 |
| Account Totals        |                 |                  |   |
| Certificates          |                 | Obligations      |   |
| Certificate Total     | 154,770         | Total Obligation | 0 |

### **B.** Transfer Certificates to Another Account Holder

To initiate a GIS Certificate Transfer to Another Account Holder, User takes the following steps:

- 1. Log in to NEPOOL GIS.
- 2. In the Account Dashboard, User clicks on the Transfer option from the menu bar as shown below:

| NEPOOL | Generation<br>Information System | Home | Transfer | Reports - | Registry Help | 8 |
|--------|----------------------------------|------|----------|-----------|---------------|---|
|        |                                  |      |          |           |               |   |

3. In the Select Batch Criteria section on the left pane, User selects Another Account Holder from the Transfer Type drop-down. The dynamic Selection Criteria is driven off of the transfer type selection.

| Select Batch Criter | ia                         |
|---------------------|----------------------------|
| Transfer Type*      | Another Account Holder 🛛 🗸 |
|                     | -Select-                   |
| Account Holder*     | Another Account Holder     |
| Vintage Month       | Retail SubAccount          |
|                     | Reserve                    |
| Eligibility Search* | Banked<br>Bulletin Board   |
|                     | Back to Account            |
| Eligibility         | All                        |
| Fuel Trees          |                            |
| ниен туре           | All                        |
| Project             |                            |
|                     |                            |
| Status              | All                        |
|                     |                            |
| Transfer Quantity   |                            |
|                     |                            |
| View Certificates   |                            |
|                     |                            |
|                     |                            |

4. Under the Account Holder drop-down in the Select Batch Criteria section, User selects the Account Holder that will be receiving the Certificates.

| Select Batch Criter | ia                                    |          |
|---------------------|---------------------------------------|----------|
| Transfer Type*      | Another Account Holder                | -        |
| Account Holder*     | Account1                              | •        |
| Vintage Month       |                                       | Q        |
|                     | -Select-                              | <b>^</b> |
| Eligibility Search* | Account1                              |          |
|                     | Account2                              | - 18     |
| Eligibility         | Account3                              | - 18     |
| - 1-                | Account4                              | - 11     |
| Fuel Type           | Account5                              | - 14     |
| Project             | Account6                              | -        |
|                     | · · · · · · · · · · · · · · · · · · · |          |
| Status              | All                                   | •        |
|                     |                                       |          |
| Transfer Quantity   |                                       |          |
|                     |                                       |          |
| View Certificates   |                                       |          |
|                     |                                       | _        |

**Note:** A search box is displayed in the drop-down to allow users to type in the account holder name from the drop-down to narrow down the Account Holder list.

- 5. Under the Eligibility Search drop-down in the Select Batch Criteria section, User selects an eligibility search option.
  - a. **Selected + Others** Searches for certificate holdings that have all the selected and zero or more other eligibilities.
  - b. Selected Only Searches for certificate holdings that have only the selected eligibilities.
  - c. At Least One Searches for certificate holding that have at least one selected eligibility and zero or more other eligibilities

| Transfer Type*      | Another Account Holder | -        |
|---------------------|------------------------|----------|
|                     |                        |          |
| Account Holder"     | Account1               | •        |
| Vintage Month       | All                    | •        |
|                     |                        |          |
| Eligibility Search* | Selected + Others      | -        |
|                     | Selected + Others      |          |
| Eligibility         | Selected Only          |          |
| Fuel Type           | At Least One           |          |
|                     | All                    | <b>•</b> |
| Project             | All                    | •        |
|                     |                        |          |
| Status              | All                    | •        |
|                     |                        |          |
| Transfer Quantity   |                        |          |
|                     |                        |          |
| View Certificates   |                        |          |

6. Select additional batch criteria under the remaining optional fields Vintage Month, Eligibility, Fuel Type, Project, Status, and/or Add Transfer quantity.

| ansfer Type*        | Another Account Holder | ~ |
|---------------------|------------------------|---|
| Account Holder*     | Account1               |   |
| Vintage Month       | All                    | • |
| Eligibility Search* | Selected + Others      | * |
| Eligibility         | All                    | • |
| Fuel Type           | All                    | • |
| Project             | All                    | • |
| Status              | All                    | - |
| Transfer Quantity   |                        |   |
| View Certificates   |                        |   |

**Note:** In the Transfer Quantity field of the selection criteria, User can enter the total number of RECs to transfer without having to manually select the batch(es) in the right pane.

7. Once all the options are selected, User clicks on the 'View Certificates' button to populate the requested data on the right pane.

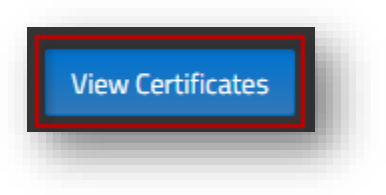

8. After clicking the 'View Certificates' button, the right pane populates the data result based on the options selected in the Select Batch Criteria.

| uantity | Transfer Quant | Vintage | Unit Name                           | Fuel Type | Status               |
|---------|----------------|---------|-------------------------------------|-----------|----------------------|
| 2       | 0              | 01/2017 | 146 CAMPANELLI-<br>02072PV332NM     | Coal      | Transferable         |
|         | 0              | 01/2017 | 146 SUPPLY CTR-<br>01527PV98QF      | Coal      | Transferable         |
|         | 0              | 01/2017 | 15 UNION SOLAR<br>LLC-LAWRENCE-PV   | Coal      | Transferable         |
|         | 0              | 01/2017 | 18 PHOENIX PARK<br>BLDG DEAST & F   | Coal      | Transferable         |
|         | 0              | 01/2017 | 18 PHOENIX PARK<br>BLDG DWEST       | Coal      | Transferable         |
|         | 0              | 01/2017 | 19 POND RD LLC-<br>01930PV200QF     | Coal      | Transferable         |
|         | 0              | 01/2017 | 1ST<br>CONGREGATION-<br>02176PV90NM | Coal      | Transferable         |
| 09      | 0              | 01/2017 | 205 STURBRIDGE-<br>01010PV3000NM    | Coal      | Transferable         |
|         | 0              | 01/2017 | 210 UPHAM (PV)                      | Coal      | Transferable         |
| 1 م     | 2 3 4 5 6      | 5789    | 10 <b>&gt; N</b>                    |           | 1 - 50 of 3582 items |
|         |                |         |                                     |           |                      |

**Note:** If Transfer Quantity was entered in the selection criteria, the Transfer Quantity column displays selected REC quantities for batches up to the quantity entered.

9. In the Select Your Certificates section on the right pane, User either clicks 'Select All' button to select all the Certificates or enters in the specific quantity to transfer for each batch under the Transfer Quantity column.

| )uantity                                           | Transfer Quant                          | Vintage         | Unit Name                           | Fuel Type      | Status                   |
|----------------------------------------------------|-----------------------------------------|-----------------|-------------------------------------|----------------|--------------------------|
| 12                                                 | 12                                      | 01/2017         | 146 CAMPANELLI-<br>02072PV332NM     | Coal           | Transferable             |
| 3                                                  | 3                                       | 01/2017         | 146 SUPPLY CTR-<br>01527PV98QF      | Coal           | Transferable             |
| 7                                                  | 7                                       | 01/2017         | 15 UNION SOLAR<br>LLC-LAWRENCE-PV   | Coal           | Transferable             |
|                                                    | 1                                       | 01/2017         | 18 PHOENIX PARK<br>BLDG DEAST & F   | Coal           | Transferable             |
|                                                    | 1                                       | 01/2017         | 18 PHOENIX PARK<br>BLDG DWEST       | Coal           | Transferable             |
| ł                                                  | 4                                       | 01/2017         | 19 POND RD LLC-<br>01930PV200QF     | Coal           | Transferable             |
|                                                    | 1                                       | 01/2017         | 1ST<br>CONGREGATION-<br>02176PV90NM | Coal           | Transferable             |
| 09                                                 | 0                                       | 01/2017         | 205 STURBRIDGE-<br>01010PV3000NM    | Coal           | Transferable             |
| }                                                  | 3                                       | 01/2017         | 210 UPHAM (PV)                      | Coal           | Transferable             |
| 4 ∢ 1                                              | 2 3 4 5                                 | 6789            | 10 <b>H</b>                         |                | 1 - 50 of 3582 items     |
| 106                                                | 9 Certificates Real                     | dy for Transfer |                                     |                | Transfer                 |
|                                                    |                                         |                 |                                     | -              |                          |
|                                                    | king the 'Select A                      | All' or 'Clear  | All' buttons only in                | pacts the RE   | EC batches on the curren |
| ote: Clic                                          |                                         | utton to ove    |                                     | nefer to the d | esignated Account Holds  |
| ote: Clic<br>ser can s                             | s the 'Transfer' h                      |                 |                                     |                | Congriated Account Holde |
| ote: Clic<br>ser can s<br>ser clicks<br>elected fr | s the 'Transfer' b<br>rom the selectior | criteria.       |                                     |                |                          |
| ote: Clic<br>ser can s<br>ser clicks<br>elected fr | s the 'Transfer' b<br>rom the selectior | o criteria.     |                                     |                |                          |

**Note:** After initiating a Certificate transfer to another Account Holder, automated emails are sent to both Transferor and Transferee. The transferred Certificates are marked as "Pending" in the Transferor's Outbox until the Transferee either accepts or rejects the Certificate transfer. If the Transferee rejects the Certificate transfer, the Certificates will be returned to the Transferor's account. If the Transferee does not accept the Certificate transfer by the end of the respective quarter's trading period, the Certificate will be returned to the Transferor's account.

### C. Accept Certificate Transfer

Once a REC transfer is initiated by the Transferor, the Transferee reviews the **Inbox** module to accept or reject the new REC Transfer requests.

To accept a REC Transfer, the Transferee takes the following steps:

1. In the Account Dashboard, locate the Inbox module.

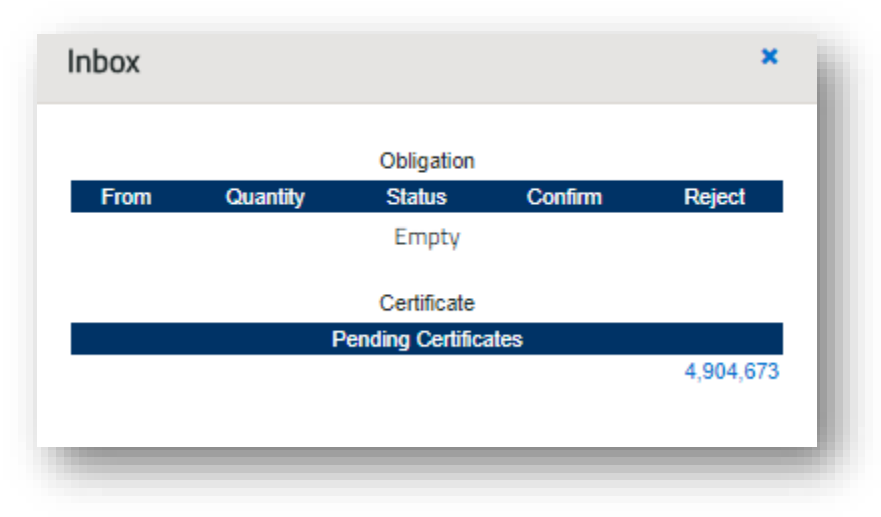

2. Under the Inbox module, click the quantity hyperlink under Pending Certificates.

| Inbox |          |                  |         | ×         |
|-------|----------|------------------|---------|-----------|
|       |          | Obligation       |         |           |
| From  | Quantity | Status           | Confirm | Reject    |
|       |          | Empty            |         |           |
|       |          | Certificate      |         |           |
|       | F        | ending Certifica | ites    |           |
|       |          |                  |         | 4,904,673 |
|       |          |                  |         |           |
|       |          |                  |         |           |
|       |          |                  |         |           |

 Select the checkbox(es) under the Select All column and click the 'Confirm' button to accept the selected REC transfer(s) or click on the Confirm All button to accept all REC Transfers in the Inbox.

NEPOOL GIS Transfers to Another AH

|               |            |                             |               |                                     |               |                         |                                       |             |              |                     |          |             |                                                         |                                       |                                                    | Taka                              |
|---------------|------------|-----------------------------|---------------|-------------------------------------|---------------|-------------------------|---------------------------------------|-------------|--------------|---------------------|----------|-------------|---------------------------------------------------------|---------------------------------------|----------------------------------------------------|-----------------------------------|
| Select<br>All | Status 🛓 🏹 | 🕈 Transferor 🛕 🤠 Quantity 🧃 | Unit<br>ID AV | Generator<br>Plant-Unit<br>Name 🕂 🏹 | Fuel Type 🙏 💎 | Vintage<br>Year/Month 🕂 | Certificate<br>, Serial<br>Numbers AV | CT<br>Class | CT<br>LREC 🕂 | CT<br>Class<br>II 🔊 | CT Class | ст<br>сео 🔨 | MA RPS<br>Class I<br>Renewable<br>Generation<br>Unit AV | MA Solar<br>Carve-Out<br>I<br>Unit AV | MA<br>Auction<br>Solar<br>Carve-Out<br>I<br>Unit A | MA Sol<br>Carve-C<br>II<br>Unit A |
|               | Pending    | Account1                    | 10 NON113303  | Account7 -<br>Plant 29 -<br>Unit 29 | Wind          | 2017/6                  | 1378709 - 321<br>to 330               | No          | No           | No                  | No       | No          | No                                                      | No                                    | No                                                 | No                                |
|               | Pending    | Account1                    | 10 NON113303  | Account7 -<br>Plant 29 -<br>Unit 29 | Wind          | 2017/5                  | 1378708 - 321<br>to 330               | No          | No           | No                  | No       | No          | No                                                      | No                                    | No                                                 | No                                |
|               | Pending    | Account1                    | 10 NON113303  | Account7 -<br>Plant 29 -<br>Unit 29 | Wind          | 2017/4                  | 1378707 - 321<br>to 330               | No          | No           | No                  | No       | No          | No                                                      | No                                    | No                                                 | No                                |
|               | Pending    | Account1                    | 10 NON113303  | Account7 -<br>Plant 29 -<br>Unit 29 | Wind          | 2017/3                  | 1378706 - 321<br>to 330               | No          | No           | No                  | No       | No          | No                                                      | No                                    | No                                                 | No                                |
|               | Pending    | Account1                    | 10 NON113303  | Account7 -<br>Plant 29 -<br>Unit 29 | Wind          | 2017/2                  | 1378705 - 321<br>to 330               | No          | No           | No                  | No       | No          | No                                                      | No                                    | No                                                 | No                                |
|               | Pending    | Account1                    | 10 NON113303  | Account7 -<br>Plant 29 -<br>Unit 29 | Wind          | 2017/1                  | 1378704 - 321<br>to 330               | No          | No           | No                  | No       | No          | No                                                      | No                                    | No                                                 | No                                |
|               | Pending    | Account1                    | 10 NON113302  | Account7 -<br>Plant 28 -<br>Unit 28 | Wind          | 2017/1                  | 1378695 - 321<br>to 330               | No          | No           | No                  | No       | No          | No                                                      | No                                    | No                                                 | No                                |
|               | Pending    | Account1                    | 10 NON113301  | Account7 -<br>Plant 27 -<br>Unit 27 | Wind          | 2017/9                  | 1378694 - 321<br>to 330               | No          | No           | No                  | No       | No          | No                                                      | No                                    | No                                                 | No                                |
|               | Pending    | Account1                    | 10 NON113301  | Account7 -<br>Plant 27 -<br>Unit 27 | Wind          | 2017/8                  | 1378693 - 321<br>to 330               | No          | No           | No                  | No       | No          | No                                                      | No                                    | No                                                 | No                                |
|               | Pending    | Account1                    | 10 NON113301  | Account7 -                          | Wind          | 2017/7                  | 1378692 - 321                         | No          | No           | No                  | No       | No          | No                                                      | No                                    | No                                                 | Ne                                |

4. Click the 'OK' button to confirm selection.

| Are you sure you want to confirm? |    |        |  |
|-----------------------------------|----|--------|--|
|                                   | ОК | Cancel |  |
|                                   |    | _      |  |

5. In the Transfer Confirmation screen, select the Sub-Account where the accepted RECs are to be deposited.

| From:                                                    | Account1             |
|----------------------------------------------------------|----------------------|
| Durantika.                                               | 10                   |
| Quantity:                                                | 10                   |
| [Deposit Sub-Account - ID - Type]: *                     | Select Sub-Account 🔻 |
| * Required Field                                         | Select Sub-Account   |
| Accept Cancel                                            | Transferrable Status |
| ,                                                        | Active CT - 36577    |
|                                                          | Active MA - 36578    |
| Download DDE Doador - Logal & Drivagy - NEDOOL CIS - Dow | Active ME - 36579    |
| Download PDF Reader Legal & Privacy NEPOOL GIS - Pow     | Active NH - 36580    |
|                                                          | Active RI - 36581    |
|                                                          | Active VT - 36582    |
|                                                          |                      |

6. Click the Accept button to confirm the location where the RECs will be deposited.

| Transfer Confirmation                |                        |  |  |  |  |  |  |  |  |
|--------------------------------------|------------------------|--|--|--|--|--|--|--|--|
| From:                                | Account1               |  |  |  |  |  |  |  |  |
| Quantity:                            | 10                     |  |  |  |  |  |  |  |  |
| [Deposit Sub-Account - ID - Type]: * | Transferrable Status 🔻 |  |  |  |  |  |  |  |  |
| * Required Field                     |                        |  |  |  |  |  |  |  |  |
| Accept Cancel                        |                        |  |  |  |  |  |  |  |  |
|                                      |                        |  |  |  |  |  |  |  |  |

7. Transferor and Transferee will be notified via email of the confirmed REC Transfer.

## D. Reject Certificate Transfer

Once a REC transfer is initiated by the Transferor, the Transferee reviews the **Inbox** module to accept or reject the new REC Transfer requests.

To reject a REC Transfer, the Transferee takes the following steps:

1. In the Account Dashboard, locate the **Inbox** module.

|      |          | Obligation        |         |           |
|------|----------|-------------------|---------|-----------|
| From | Quantity | Status            | Confirm | Reject    |
|      |          | Empty             |         |           |
|      |          | Certificate       |         |           |
|      | F        | Pending Certifica | ites    |           |
|      |          |                   |         | 4,904,673 |

2. Under the Inbox module, click the quantity hyperlink under Pending Certificates.

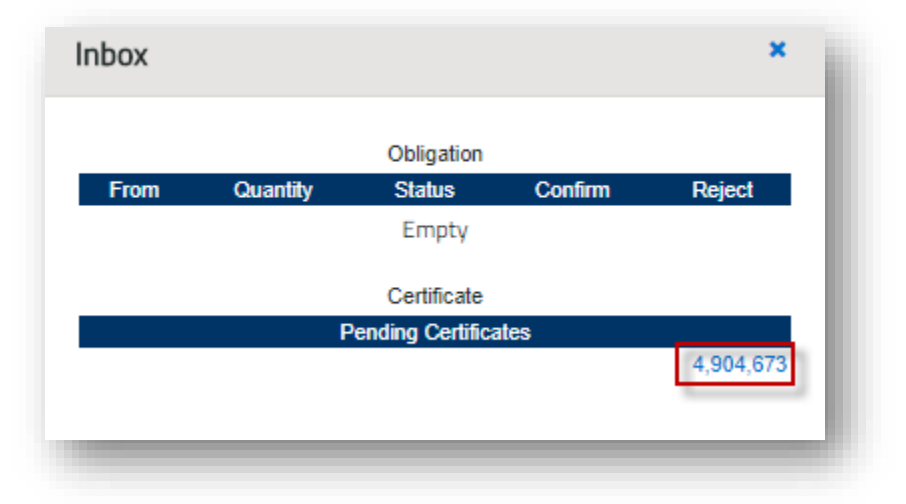

3. Select the checkbox(es) under the Select All column and click the 'Reject' button to reject the selected REC transfer(s) or click on the 'Reject All' button to reject all REC Transfers in the Inbox.

|               |            |                             | Reject        | Comminian                           | Reject All    |                           |                                     |                      |                |                              |                  |             |                                                         |                                               |                                                     | Inbo:                               |
|---------------|------------|-----------------------------|---------------|-------------------------------------|---------------|---------------------------|-------------------------------------|----------------------|----------------|------------------------------|------------------|-------------|---------------------------------------------------------|-----------------------------------------------|-----------------------------------------------------|-------------------------------------|
| Select<br>All | Status 🔬 🏹 | " Transferor 🛕 🦁 Quantity , | Lnit<br>ID ▲▼ | Generator<br>Plant-Unit<br>Name 🔊   | Fuel Type 🛕 🦁 | Vintage<br>Year/Month 🔺 🏹 | Certificate<br>Serial<br>Numbers AV | CT<br>Class<br>I 🔬 🏹 | CT<br>LREC 🔼 🔻 | CT<br>Class<br>II <u>A</u> V | CT Class<br>Ⅲ ▲▼ | ст<br>сео 🔨 | MA RPS<br>Class I<br>Renewable<br>Generation<br>Unit AV | MA Solar<br>Carve-Out<br>I<br>Unit <u>A</u> V | MA<br>Auction<br>Solar<br>Carve-Out<br>I<br>Unit AV | MA Sola<br>Carve-Oi<br>II<br>Unit 🔊 |
| 4             | Pending    | Account1                    | 10 NON113303  | Account7 -<br>Plant 29 -<br>Unit 29 | Wind          | 2017/6                    | 1378709 - 321<br>to 330             | No                   | No             | No                           | No               | No          | No                                                      | No                                            | No                                                  | No                                  |
|               | Pending    | Account1                    | 10 NON113303  | Account7 -<br>Plant 29 -<br>Unit 29 | Wind          | 2017/5                    | 1378708 - 321<br>to 330             | No                   | No             | No                           | No               | No          | No                                                      | No                                            | No                                                  | No                                  |
|               | Pending    | Account1                    | 10 NON113303  | Account7 -<br>Plant 29 -<br>Unit 29 | Wind          | 2017/4                    | 1378707 - 321<br>to 330             | No                   | No             | No                           | No               | No          | No                                                      | No                                            | No                                                  | No                                  |
|               | Pending    | Account1                    | 10 NON113303  | Account7 -<br>Plant 29 -<br>Unit 29 | Wind          | 2017/3                    | 1378706 - 321<br>to 330             | No                   | No             | No                           | No               | No          | No                                                      | No                                            | No                                                  | No                                  |
|               | Pending    | Account1                    | 10 NON113303  | Account7 -<br>Plant 29 -<br>Unit 29 | Wind          | 2017/2                    | 1378705 - 321<br>to 330             | No                   | No             | No                           | No               | No          | No                                                      | No                                            | No                                                  | No                                  |
|               | Pending    | Account1                    | 10 NON113303  | Account7 -<br>Plant 29 -<br>Unit 29 | Wind          | 2017/1                    | 1378704 - 321<br>to 330             | No                   | No             | No                           | No               | No          | No                                                      | No                                            | No                                                  | No                                  |
|               | Pending    | Account1                    | 10 NON113302  | Account7 -<br>Plant 28 -<br>Unit 28 | Wind          | 2017/1                    | 1378695 - 321<br>to 330             | No                   | No             | No                           | No               | No          | No                                                      | No                                            | No                                                  | No                                  |
|               | Pending    | Account1                    | 10 NON113301  | Account7 -<br>Plant 27 -<br>Unit 27 | Wind          | 2017/9                    | 1378694 - 321<br>to 330             | No                   | No             | No                           | No               | No          | No                                                      | No                                            | No                                                  | No                                  |
|               | Pending    | Account1                    | 10 NON113301  | Account7 -<br>Plant 27 -            | Wind          | 2017/8                    | 1378693 - 321<br>to 330             | No                   | No             | No                           | No               | No          | No                                                      | No                                            | No                                                  | No                                  |

4. Click the 'OK' button to confirm selection.

| Are you sure you want to reject? |    |        |
|----------------------------------|----|--------|
|                                  | ОК | Cancel |
|                                  | OK | Cancel |

5. The rejected RECs will be returned to the Transferor's GIS account. The Transferor and Transferee will be notified via email of the rejected REC Transfer.

## E. Withdraw Certificate Transfer

Once a REC transfer is initiated by the Transferor, the Transfereror can withdraw the transferred RECs only if the RECs are still in 'Pending' status. Below are the steps to withdraw a REC transfer.

1. In the Account Dashboard, locate the **Outbox** module.

| Outbox |          |                     |          | × |
|--------|----------|---------------------|----------|---|
|        |          | Obligation          |          |   |
| То     | Quantity | Status              | Withdraw |   |
|        |          | Empty               |          |   |
|        |          | Codificato          |          |   |
|        | P        | Certificates        |          | . |
|        | F        | ending Certificates | 59       | 0 |
|        |          |                     |          |   |
|        |          |                     |          | _ |
|        |          |                     |          |   |

2. Under the **Outbox** module, click the quantity hyperlink under Pending Certificates.

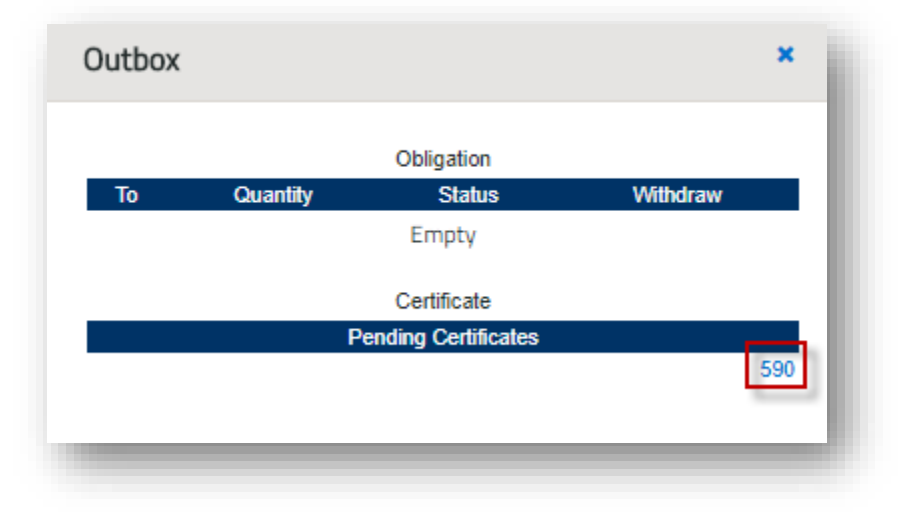

 Select the checkbox(es) under the Select All column and click the 'Withdraw' button to withdraw the selected REC transfer(s) or click on the 'Withdraw All' button to withdraw all REC Transfers in the Outbox.

|               |          |                             |                |                                       |                    |                            |                                      | _           |    |             |          |               |                                                        |                                        |                                                    | 0                                            | utbox                                                |
|---------------|----------|-----------------------------|----------------|---------------------------------------|--------------------|----------------------------|--------------------------------------|-------------|----|-------------|----------|---------------|--------------------------------------------------------|----------------------------------------|----------------------------------------------------|----------------------------------------------|------------------------------------------------------|
| Select<br>All | Status 🔺 | 🍯 Transferee 🛕 👽 Quantity 🧃 | Unit<br>ID 🛝 💎 | Generator<br>Plant-Unit<br>Name 🔊     | Fuel<br>, Type 📐 🥡 | Vintage<br>'Year/Month 🔬 🏹 | Certificate<br>Serial<br>Numbers 🔬 🏹 | CT<br>Class |    | CT<br>Class | CT Class | ст<br>' СЕО 🔨 | MA RPS<br>Class I<br>Renewable<br>Generation<br>Unit A | MA Solar<br>Carve-Out<br>I<br>Unit 🔬 🥡 | MA<br>Auction<br>Solar<br>Carve-Out<br>I<br>Unit A | MA Solar<br>Carve-Out<br>II<br>Unit <u>A</u> | MA<br>Auction<br>Solar<br>Carve-Out<br>II<br>Unit AV |
| •             | Pending  | Account1                    | 10 NON113383   | Account7 -<br>Plant 109 -<br>Unit 109 | Wind               | 2017/1                     | 1378347 -<br>1941 to 1950            | No          | No | No          | No       | No            | No                                                     | No                                     | No                                                 | No                                           | No P                                                 |
| •             | Pending  | Account1                    | 10 NON113381   | Account7 -<br>Plant 107 -<br>Unit 107 | Wind               | 2017/1                     | 1378068 -<br>1931 to 1940            | No          | No | No          | No       | No            | No                                                     | No                                     | No                                                 | No                                           | No P                                                 |
|               | Pending  | Account1                    | 10 NON113383   | Account7 -<br>Plant 109 -<br>Unit 109 | Wind               | 2017/1                     | 1378347 -<br>1931 to 1940            | No          | No | No          | No       | No            | No                                                     | No                                     | No                                                 | No                                           | No P                                                 |
|               | Pending  | Account1                    | 10 NON113383   | Account7 -<br>Plant 109 -<br>Unit 109 | Wind               | 2017/1                     | 1378347 -<br>1921 to 1930            | No          | No | No          | No       | No            | No                                                     | No                                     | No                                                 | No                                           | No P                                                 |
|               | Pending  | Account1                    | 10 NON113381   | Account7 -<br>Plant 107 -<br>Unit 107 | Wind               | 2017/1                     | 1378068 -<br>1921 to 1930            | No          | No | No          | No       | No            | No                                                     | No                                     | No                                                 | No                                           | No P                                                 |
|               | Pending  | Account1                    | 10 NON113381   | Account7 -<br>Plant 107 -<br>Unit 107 | Wind               | 2017/1                     | 1378068 -<br>1911 to 1920            | No          | No | No          | No       | No            | No                                                     | No                                     | No                                                 | No                                           | No P                                                 |
|               | Pending  | Account1                    | 10 NON113381   | Account7 -<br>Plant 107 -<br>Unit 107 | Wind               | 2017/1                     | 1378068 -<br>1901 to 1910            | No          | No | No          | No       | No            | No                                                     | No                                     | No                                                 | No                                           | No P                                                 |
|               | Pending  | Account1                    | 10 NON113381   | Account7 -<br>Plant 107 -<br>Unit 107 | Wind               | 2017/1                     | 1378068 -<br>1891 to 1900            | No          | No | No          | No       | No            | No                                                     | No                                     | No                                                 | No                                           | No P                                                 |
|               | Pending  | Account1                    | 10 NON113381   | Account7 -<br>Plant 107 -             | Wind               | 2017/1                     | 1378068 -<br>1881 to 1890            | No          | No | No          | No       | No            | No                                                     | No                                     | No                                                 | No                                           | No P                                                 |

4. Click the 'OK' button to confirm selection.

| Are you sure you want to withdraw? |    |        |
|------------------------------------|----|--------|
|                                    | ОК | Cancel |
|                                    |    |        |

5. The withdrawn RECs will be returned to the Transferor's GIS account. The Transferor and Transferee will be notified via email of the withdrawn REC Transfer.